# THE SYSTEM THAT'S SINPLY EASY

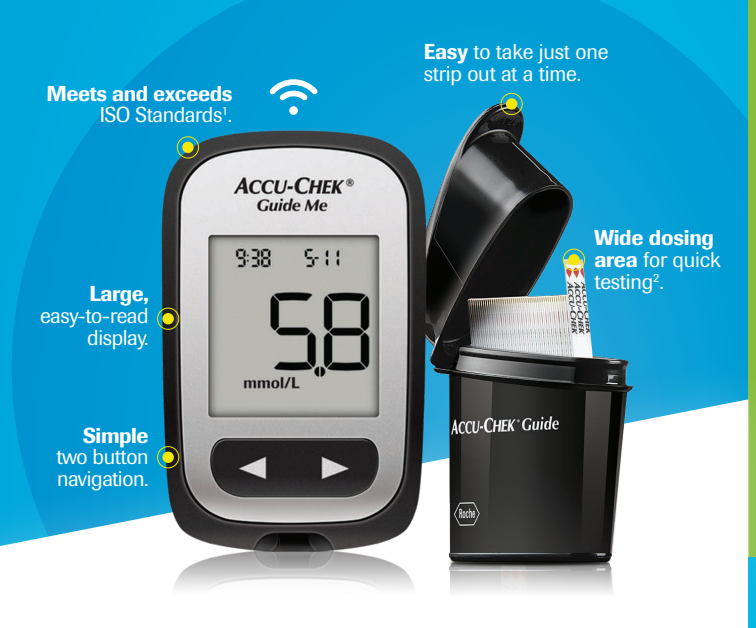

Checking your blood glucose doesn't have to get in the way of your life.

The Accu-Chek Guide Me system is designed for simple<sup>2</sup> and accurate<sup>1,3</sup> monitoring. So you can monitor without giving it a second thought.

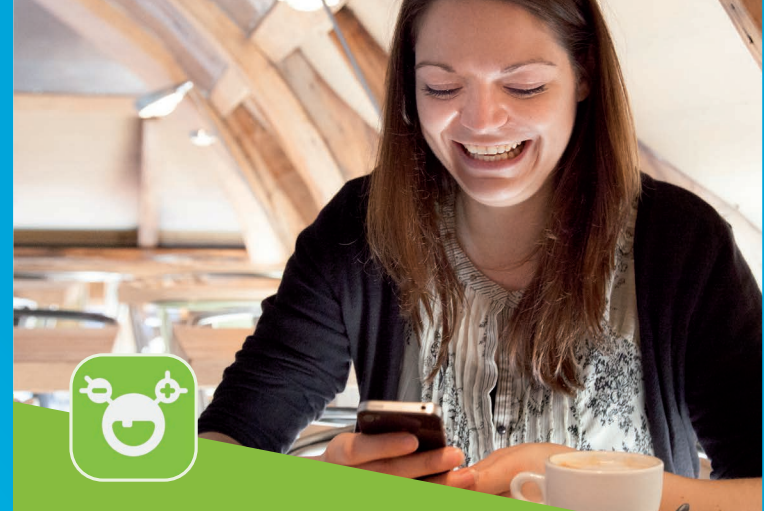

mySugr app includes a digital diabetes logbook for recording blood sugar readings, which can help with the management of diabetes.

#### mySugr Pro features:

- Search quickly find all data and entries
- Photos take pictures of your meals
- **PDF-Reports** get an overview of your data
- Blood glucose reminders timely reminders for blood glucose checks
- Insulin calculator bolus dose calculations
- Basal rate for pump users also visible in the graph

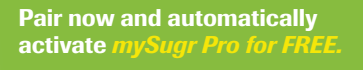

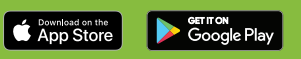

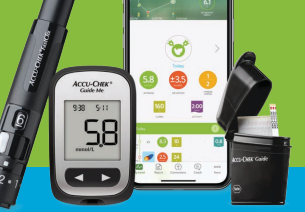

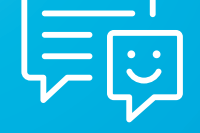

## Support at every turn

Our Australian-based support team is only a click away at **www.accu-chek.com.au** 

References: 1. Brazg RL, et al. J. Diabetes Sci Technol. Nov 2016. DOI:10.1177/1932296816652902; 2. Harvey, Craig, et al. Usability Evaluation of a Blood Glucose Monitoring System With a Spill-Resistant Vial, Easier Strip Handling, and Connectivity to a Mobile App: Improvement of Patient Convenience and Satisfaction. Journal of Diabetes Science and Technology. 2016:1932296816658058; 3. Accu-Chek Guide Me System evaluation report.

WARNING – KEEP BATTERIES OUT OF REACH OF CHILDREN.If you suspect your child has swallowed or inserted a button battery immediately call the 24-hour Poisons Information Centre on 13 11 26 for fast, expert advice. FOR PEOPLE WITH DIABETES. ALWAYS READ THE LABEL AND FOLLOW THE DIRECTIONS FOR USE. ACCU-CHEK, ACCU-CHEK GUIDE, ACCU-CHEK GUIDE ME and MYSUGR are trademarks of Roche. Apple and Google trademarks are the property of their respective owners. The Bluetooth<sup>®</sup> word mark and logos are registered trademarks owned by Bluetooth SIG, Inc., and any use of such marks by Roche is under license. All other trademarks and product names are the property of the respective owners. ©2022 Roche Diabetes Care. Roche Diabetes Care Australia Pty Ltd, 2-4 Julius Avenue North Ryde NSW 2113 Australia. ABN 69 602 140 278.09484612001. AU-1205. Date of preparation May 2023. **ACCU-CHEK**<sup>\*</sup>Guide Me

# WELCOME TO ACCU-CHEK GUIDE ME

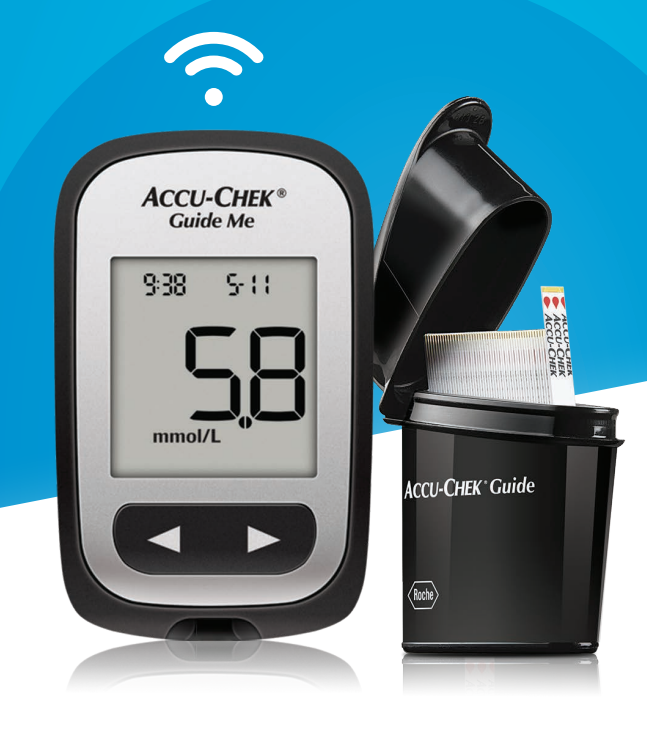

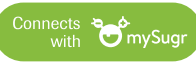

The blood glucose meter that offers seamless compatibility with mySugr.

#### Setting the time and date

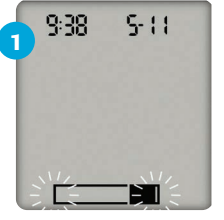

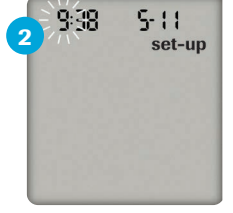

Press and release 
to turn the meter on.

The flashing test strip symbol appears on the display.

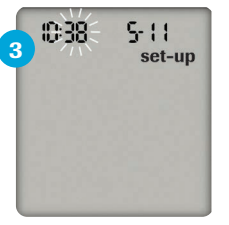

Press 
to set the hour and move to the next field.

Press and **hold** (a) until **set-up** appears on the display. The hour flashes.

Press ◀ or ► to decrease or increase the hour.

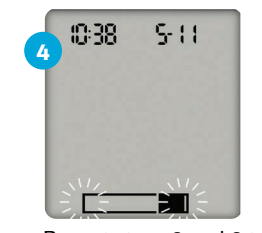

Repeat steps 2 and 3 to adjust each field. Press and hold until the flashing test strip symbol appears. You can now insert a test strip and perform a test.

### **Testing blood glucose**

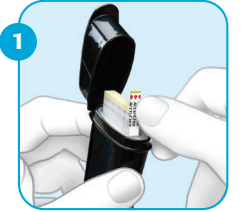

Remove a test strip from the spill-resistant container. Close the cap tightly.

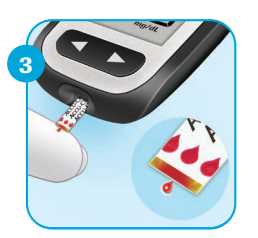

Touch the yellow edge of the test strip to the blood drop.

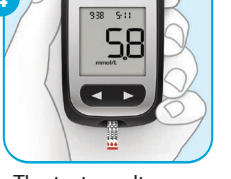

ACCU-C

Insert the metallic end of

the test strip into the meter.

The test result appears on the display in less than 4 seconds.

#### **Reviewing blood glucose results in memory**

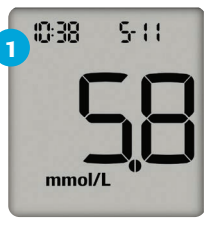

With the meter off, press or ► to view blood alucose results stored in memory. The most recent blood glucose result appears.

1:38 5-11 mmol/L memory

Press 

to view test results from newest to oldest.

#### **Reviewing 7, 14, 30, and 90-day averages**

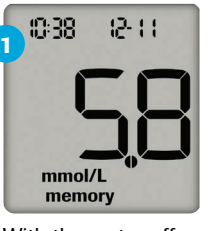

With the meter off, press or ► to view blood glucose results stored in memory. The most recent blood glucose result appears.

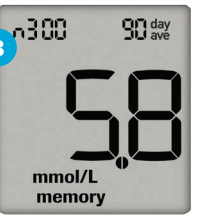

Press ► to scroll through 7, 14, 30, and 90-day averages. The number of test results in the average = n. Press  $\triangleleft$  to scroll back through averages.

To return to the most recent blood glucose result, press  $\blacktriangleleft$  from the 7-day average.

#### Accu-Chek Guide Me meter kit registration

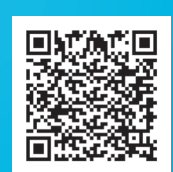

To record your details and your new Accu-Chek Guide Me meter kit for warranty, simply scan the QR code with your smartphone camera or go to:

#### www.accu-chek.com.au/register-your-meter-warranty

#### Connecting to the mySugr app

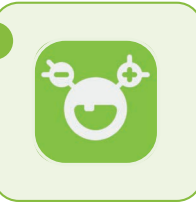

On your smartphone, download the mvSuar app from the App Store or Google Play and create your mySugr account.

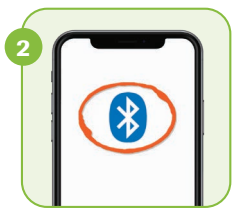

Turn on Bluetooth® on vour smartphone (if it's not on already).

6 Data from this device is imp

After your meter is successfully

connected to the mySugr

you can easily keep your

app, data from your meter is

imported automatically. Now

diabetes data under control!

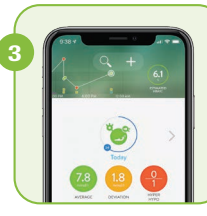

Open the mySugr app, and select Connections on the menu. Select Accu-Chek Guide Me. and then Connect now. Follow the step-by-step directions for pairing.

#### How to share your report

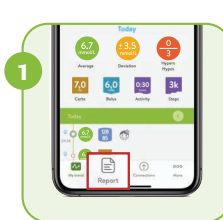

Click "Report".

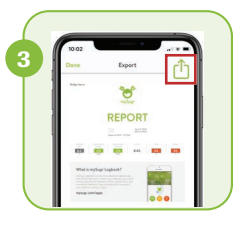

Your report is now ready to print or share. To email, follow your phone prompts to "send file" or "share" choosing email when prompted.

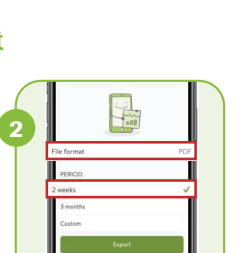

Select the file format and time frame. Click "Export".

memory With the most recent test

day

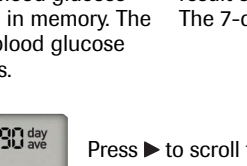

result on the display, press ►. The 7-day average appears.

mmol/L

n:25